# Motionnet Starter Kit G9001A-EV, G9002A\_G9103C-EV User's Manual AXIS Sample Program

| Motio    | nnet Starter Kit Axis Sample            |               |                               | x         |
|----------|-----------------------------------------|---------------|-------------------------------|-----------|
| 00<br>8B | d Device Number<br>h Device Information | 0023810F      | h Device                      | Attribute |
|          | Axis Status                             | MSTSW<br>IOPW | <mark>0003 h</mark><br>0000 h |           |
|          | Operation is start(Busy) on             | PRMV          | 0001200 h                     |           |
|          | Operation direction                     | PRFL          | 00001 h                       |           |
|          | Error interrupt occurs on               | PRFH          | 005DC h                       |           |
|          | Event interrupt occurs on               | PRMG          | 007 h                         |           |
|          | During acceleration on                  | PRMD          | 00000041 h                    |           |
|          | During deceleration on                  | RCUN1         | 0000000 h                     | CLEAR     |
|          | During constant speed on                | RSTS          | 00000000 h                    |           |
|          | ALM signal on                           | REST          | 00000000 h                    | CLEAR     |
|          | +EL signal on                           | RIST          | 00000000 h                    | CLEAR     |
|          | -EL signal on                           | RPLS          | 0000000 h                     |           |
|          | ORG signal on                           | RSPD          | 00000 h                       |           |
|          | SD signal on                            | CCW           | CW                            | STOP      |

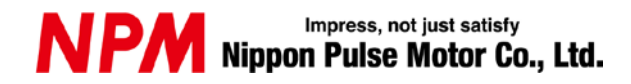

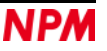

### INDEX

| 1. Introduction1                                          |  |
|-----------------------------------------------------------|--|
| 1.1 How to use this manual1                               |  |
| 1.2 Notice1                                               |  |
| 1.3 Confirmation1                                         |  |
| 2. Information2                                           |  |
| 2.1 Operating environment2                                |  |
| 2.2 Operation mode2                                       |  |
| 2.3 Programming language3                                 |  |
| 2.4 Notes                                                 |  |
| 3. Structure of sample program4                           |  |
| 3.1 Folder structure4                                     |  |
| 3.2 File structure4                                       |  |
| 3.3 Install the device driver5                            |  |
| 4. Start-up project in C#5                                |  |
| 5. Operation explanations6                                |  |
| 5.1 Start-up program6                                     |  |
| 5.2 Device information6                                   |  |
| 5.3 Status information7                                   |  |
| 5.4 Resister information8                                 |  |
| 5.5 Operation buttons8                                    |  |
| 5.5.1 CCW                                                 |  |
| 5.5.2 CW                                                  |  |
| 5.5.4 CLEAR9                                              |  |
| 5.6 Error occurrence display9                             |  |
| 6. Source code10                                          |  |
| 6.1 Access function to FTDI10                             |  |
| 6.2 Access function to the center device, G9001A10        |  |
| 6.3 Default setting for local device G9103C11             |  |
| 6.4 Reading register contents from local device, G9103C12 |  |
| 6.5 CCW operation12                                       |  |
| 6.6 CW operation13                                        |  |
| 6.7 STOP operation13                                      |  |
| 6.8 CLEAR operation                                       |  |

# 1. Introduction

This manual describes the specifications, functions, connections, and usages of our Motionnet Starter Kit AXIS sample software (MNET-STK\_AXIS\_Sample.exe).

Be sure to read this manual thoroughly and keep it handy in order to use the product appropriately.

# 1.1 How to use this manual

- 1. Reproduction of this manual in whole or in part without permission is prohibited by the Copyright Act.
- 2. The contents of this manual are subject to change without the prior notice along with the improvement of performance and quality.
- 3. Although this manual is produced with the utmost care, if there are any questions, errors or omissions, please contact our sales representative.

# 1.2 Notice

This document aims to describe the details of functions of the product. It does not warrant fitness for a particular purpose of the customer. The examples of applications and circuit diagrams in this manual are included only for your reference. Please confirm the features and the safeties of devices or equipment before use.

# 1.3 Confirmation

Please do not use this product in the following conditions. If you need to use in the following conditions, please contact our sales representatives:

- 1. Any equipment that may require a high reliability or a safety, such as nuclear facilities, electricity or gas supply systems, transportation facilities, vehicles, various safety systems, medical equipment, etc.
- 2. Any equipment that may directly affect human survivals or properties.
- 3. Usages under conditions or circumstances that are not specified in the catalog, manual, etc.

For applications that may cause serious damages to a human life or property due to failure of this product, ensure high reliability and safety by redundant design.

# 2. Information

This manual is the operation manual of AXIS sample software (MNET-STK\_AXIS\_Sample.exe) that operates a control board. By using this software and Motionnet Starter Kit (G9001A-EV, G9002A\_G9103C-EV), you can learn the Motionnet communication specifications as well as the motor control functions using the center device, G9001A and the local device, G9103C.

Please refer to the following manuals along with this manual.

|             |                            |                              |                                | (x: revision    |
|-------------|----------------------------|------------------------------|--------------------------------|-----------------|
|             | Manual name [Outline]      | Document file name           | Software file name             | Document No.    |
| Hardware    | Motionnet Starter Kit      | MotionnetStarterKit          | _                              | TA600036-ENx/x  |
| Manual      | User's Manual              | _HardwareManual_VerxE.pdf    |                                |                 |
|             | (Hardware)                 |                              |                                |                 |
|             | Motionnet Starter Kit      | MotionnetStarterKit          |                                | TA600035-ENx/x  |
|             | User's Manual              | _SimpleManual_VerxJE.pdf     |                                |                 |
|             | (Simple Manual)            |                              |                                |                 |
| Application | Motionnet Starter Kit      | MotionnetStarterKit          | MotionnetStartKit_Application_ | TA600037-ENx/x  |
| Software    | User's Manual              | _ApplicationManual_VerxE.pdf | VxxxJE.zip                     |                 |
| Manual      | (Application Software)     |                              |                                |                 |
|             | [Display of all registers] |                              |                                |                 |
| I/O Sample  | Motionnet Starter Kit I/O  | Motionnet Starter Kit_IO_    | MotionnetStarteKit_IO_         | TA600048-ENx/x  |
| Software    | Sample User's Manual       | SampleManual_VerxE.pdf       | Sample_Vxxx.zip                |                 |
| Manual      |                            |                              |                                |                 |
| Axis        | Motionnet Starter Kit      | Motionnet Starter Kit_AXIS_  | MotionnetStarteKit_AXIS_       | TA600049-JPx/x  |
| Sample      | AXIS Sample User's         | SampleManual_VerxE.pdf       | Sample_Vxxx.zip                | (This document) |
| Software    | Manual                     |                              |                                |                 |
| Manual      |                            |                              |                                |                 |
| Reference   | G9001A/G9002A              |                              |                                | DA70109-4/xE    |
|             | User's Manual              |                              |                                |                 |
|             | G9103C                     |                              |                                | DA70143-1/xE    |
|             | User's Manual              |                              |                                |                 |
|             |                            |                              |                                |                 |

Please download application software and related materials from NPM website.

### 2.1 Operating environment

We have confirmed the operation of this software with Windows 7 and Windows10 (both 32 bit and 64 bit).

(not confirmed to operate with OS other than the above.)

Change the power saving setting in your PC so as not to move to "sleep mode" during operation.

### 2.2 Operation mode

This software controls G9001A in 8-bit parallel bus interface mode through USB.

The center device, G9001A and the local device, G9103C are connected by a Motionnet cable to control.

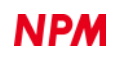

# 2.3 Programming language

The following software from Microsoft is used.

Microsoft Visual Studio Express 2013 for Windows Desktop (Free version)

# 2.4 Notes

- We cannot answer the questions regarding "Microsoft Visual C#".
- We cannot answer the questions regarding FTDI products.
- We are not responsible even if any damage may occur as a result of operating the applications created based on this sample program.

# 3. Structure of sample program

### 3.1 Folder structure

When you unzip the compressed file (MotionnetStarteKit\_AXIS\_Sample\_V100.zip), the following folders are generated:

¥ MotionnetStarteKit\_AXIS\_Sample\_V100

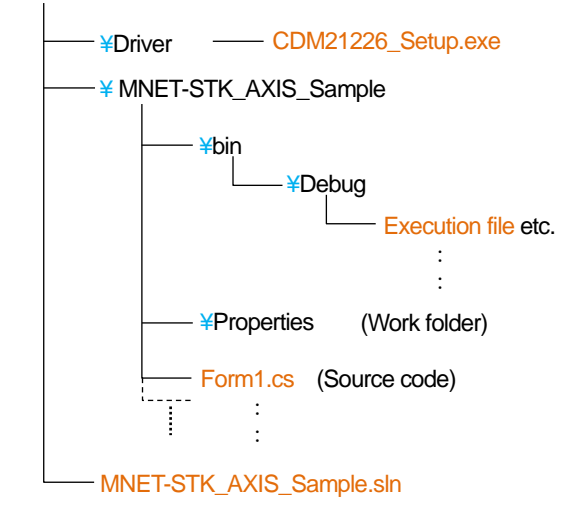

### 3.2 File structure

| <¥ MotionnetStarteKit_AXIS_Sample_V100                                                                                                    | > folder        |                                           |
|----------------------------------------------------------------------------------------------------|-----------------|-------------------------------------------|
| MNET-STK_AXIS_Sample.sln                                                                                                    |                 | Solution file                             |
|                                                                                                    |                 |                                           |
| Kernel Action Action | ¥Driver> folder |                                           |
| CDM21226 Setup.exe                                                                                                    |                 | Device driver installer (FTDI)            |
|                                                                                                    |                 |                                           |
| <¥ MotionnetStarteKit_AXIS_Sample_V100                                                                                                    | ¥MNET-STK_A     | XIS_Sample> folder                        |
| Form1.cs                                                                                                    |                 | Source code                               |
| clsFTDI.cs                                                                                                    |                 | FTDI access function                      |
| accessMNET_Axis.cs                                                                                                    |                 | G9001A, G9103C access function            |
| FTD2XX_NET.dll                                                                                                    |                 | FTDI library                              |
| FTD2XX_NET.xml                                                                                                    |                 | FTDI XML document                         |
| *.bmp                                                                                                    |                 | Image data                                |
| Others                                                                                                    |                 |                                           |
|                                                                                                    |                 |                                           |
| <¥MNET-STK_AXIS_Sample¥MNET-STK_                                                                                                    | AXIS_Sample¥    | bin¥Debug> folder                         |
| MNET-STK_AXIS_Sample.exe                                                                                                    |                 | Execution file                            |
| FTD2XX_NET.dll                                                                                                    |                 | FTDI library (Required at execution)      |
| FTD2XX_NET.xml                                                                                                    |                 | FTDI XML document (No need for execution) |
| Others                                                                                                    |                 | Work file etc. (No need for execution)    |
|                                                                                                    |                 |                                           |

Even if "Microsoft Visual C #" is not installed, the AXIS sample program starts by executing MNET-STK\_AXIS\_Sample.exe (executable file).

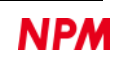

### 3.3 Install the device driver

Double-click "CDM21226\_Setup.exe" to launch the installer and follow the instructions on the screen to complete the installation. If you have already installed it, you do not need to install it again.

| FIDI CDM Drivers                                                                                        |
|----------------------------------------------------------------------------------------------------|
| Click 'Extract' to unpack version 2.12.26 of FTDI's Windows<br>driver package and launch the installer. |
| www.ftdichip.com                                                                                        |

Note: Please download the latest version of the device driver on FTDI's website (http://www.ftdichip.com/Drivers/D2XX.htm).

# 4. Start-up project in C#

Make sure that Motionnet Starter Kit (G9001A-EV, G9002A\_G9103C-EV) is properly connected to your PC. Confirm that "Microsoft Visual C#" has been installed and double-click MNET-STK\_AXIS\_Sample.sln "Solution file".

| Data Sources | 00 d Device Number   00 h Device Number   00 h Device Information   Axis Status   0 Operation is start(Busy) on   0 Operation direction   0 Error interrupt occurs on   0 Euror interrupt occurs on   0 During occeleration on   0 During occeleration on   0 EL signal on   0 EL signal on   0 SD signal on   0 SD signal on | 00000000 h Device<br>MSTSW 0000 h<br>10PW 0000 h<br>PRMV 000000 h<br>PRFL 00000 h<br>PRFL 0000 h<br>PRMG 000 h<br>PRMD 0000000 h<br>RUN1 0000000 h<br>RSTS 0000000 h<br>RSTS 0000000 h<br>RST 0000000 h<br>RSTD 000000 h<br>RSPD 00000 h<br>CCW CW | X<br>Attribute | Search Solution Explorer (Ctrl+;<br>MINET-STK_AXIS_Sam;<br>P Properties<br>C accessMINET_AXIS.cs<br>P C accessMINET_AXIS.cs<br>P C accessMINET_AXIS.cs<br>C dsFTDI.cs<br>C dsFTDI.cs<br>C dsFTDI.cs<br>C dsFTDI.cs<br>C c dsFTDI.cs<br>C c dsF | ar<br>→ ♀ ><br>- ♀ ♀ ><br>- ♀ ♀ =<br>- ♀ ♀ =<br>- ♀ =<br>- ♀ =<br>- ♀ =<br>- ♀ =<br>- ♀ =<br>- ♀ =<br>- ♀ = |
|--------------|----------------------------------------------------------------------------------------------------|----------------------------------------------------------------------------------------------------|----------------|----------------------------------------------------------------------------------------------------|----------------------------------------------------------------------------------------------------|
| Error        |                                                                                                    | A Massages                                                                                                    |                | Soarda Error List                                                                                                    | - ₽ ×                                                                                                    |
|              |                                                                                                    |                                                                                                    |                |                                                                                                    |                                                                                                    |

For installation of Microsoft products, please refer to Microsoft's website.

For details on how to build and debug projects, please also refer to Microsoft's website.

# 5. Operation explanations

### 5.1 Start-up program

When you start debugging, the software on the following screen will start up.

| Motio | nnet Starter Kit Axis Sample |     |          |            |           |
|-------|------------------------------|-----|----------|------------|-----------|
| 00    | d Device Number              |     |          |            |           |
| 8B    | h Device Information         |     | 0023810F | h Device   | Attribute |
|       |                              |     | MSTSW    | 0003 h     |           |
|       | Axis Status                  | - 1 | IOPW     | 0000 h     |           |
|       | Operation is start(Busy) on  |     | PRMV     | 0001200 h  |           |
|       | Operation direction          |     | PRFL     | 00001 h    |           |
|       | Error interrupt occurs on    |     | PRFH     | 005DC h    |           |
|       | Event interrupt occurs on    |     | PRMG     | 007 h      |           |
|       | During acceleration on       |     | PRMD     | 00000041 h |           |
|       | During deceleration on       |     | RCUN1    | 0000000 h  | OLEAR     |
|       | During constant speed on     |     | RSTS     | 00000000 h |           |
|       | ALM signal on                |     | REST     | 00000000 h | OLEAR     |
|       | +EL signal on                |     | RIST     | 00000000 h | OLEAR     |
|       | -EL signal on                |     | RPLS     | 0000000 h  |           |
|       | ORG signal on                |     | RSPD     | 00000 h    |           |
|       | SD signal on                 |     | COW      | CW         | STOP      |

If the Motionnet Starter Kit (G9001A-EV, G9002A\_G9103C-EV) is not connected to your PC, the following error screens will be displayed.

G9001A-EV is not connected.

| Error                                          | ×   |
|------------------------------------------------|-----|
| G9001A not found<br>Connect Motionnet Stater K | it! |
| ОК                                             |     |

| G9001A- | EV is connected | l; G9002A <u></u> | _G9103C-EV | is not connected |
|---------|-----------------|-------------------|------------|------------------|
|         |                 |                   |            |                  |

| Error                                                   | × |
|---------------------------------------------------------|---|
| G9103C(Axis) not found<br>Connect [ G9002A_G9103C-EV ]! |   |
| ОК                                                      |   |

Click the [OK] button to exit the software.

# 5.2 Device information

The device number, device information, and device attribute data of "G9103C" mounted on the connected G9002A\_G9103C-EV board are displayed as follows:

| 00 d            | Device Number      |          |   |                  |
|-----------------|--------------------|----------|---|------------------|
| <sup>8B</sup> h | Device Information | 0023810F | h | Device Attribute |

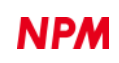

# 5.3 Status information

You can check some statuses of G9103C in "Axis Status" on the following screen:

| Motionnet | Starter Kit Axis Sample |      |          |            | ×         |
|-----------|-------------------------|------|----------|------------|-----------|
| 00 d      | Device Number           |      |          |            |           |
| 88 h      | Device Information      |      | 0023810F | h Device   | Attribute |
|           |                         |      | MSTSW    | 0003 h     | ]         |
|           | Axis Status             | - 11 | IOPW     | 0000 h     |           |
| Oper      | ation is start(Busy) on |      | PRMV     | 0001200 h  | 1         |
| Oper      | ation direction         |      | PRFL     | 00001 h    | Ī         |
| Error     | r interrupt occurs on   |      | PRFH     | 005DC h    |           |
| Even      | it interrupt occurs on  |      | PRMG     | 007 h      |           |
| Durir     | ng acceleration on      |      | PRMD     | 00000041 h |           |
| Durir     | ng deceleration on      |      | RCUN1    | 0001200 h  | CLEAR     |
| Durir     | ng constant speed on    |      | RSTS     | 00000000 h |           |
| ALM       | signal on               |      | REST     | 00000000 h | CLEAR     |
| +EL :     | signal on               |      | RIST     | 00000000 h | CLEAR     |
| -EL :     | signal on               |      | RPLS     | 0000000 h  |           |
| ORG       | signal on               |      | RSPD     | 00000 h    |           |
| SD s      | ignal on                |      | CCW      | CW         | STOP      |

#### Details are as follows:

| Displays                    | Descriptions                                                                |        |
|-----------------------------|-----------------------------------------------------------------------------|--------|
| Operation is start(Busy) on | Becomes "1" during operation (MSTSW.SSCM)                                   | [Blue] |
| Operation direction         | CW operation: "0", CCW operation: "1" (RSTS.SDIR)                           | [Blue] |
| Error interrupt occurs on   | Becomes "1" when an error interrupt occurs (MSTSW.SERR)                     | [Red]  |
| Event interrupt occurs on   | Becomes "1" when an event interrupt occurs (MSTSW.SEVT)                     | [Blue] |
| During acceleration on      | Becomes "1" while accelerating (SSTSW.CND = 0x08)                           | [Blue] |
| During deceleration on      | Becomes "1" while decelerating (SSTSW. CND = 0x0A)                          | [Blue] |
| During constant speed on    | Becomes "1" while operating at constant speed (SSTSW. CND = 0x06,0x07,0x09) | [Blue] |
| ALM signal on               | Becomes "1" when ALM input is ON (SSTSW.SALM)                               | [Red]  |
| +EL signal on               | Becomes "1" when +EL input is ON (SSTSW.SPEL)                               | [Red]  |
| -EL signal on               | Becomes "1" when -EL input is ON (SSTSW.SMEL)                               | [Red]  |
| ORG signal on               | Becomes "1" when ORG input is ON (SSTSW.SORG)                               | [Blue] |
| SD signal on                | Becomes "1" when SD input is ON (SSTSW.SSD)                                 | [Blue] |

When the status becomes "1", the display color next to each item changes as follows:

| Avia Statua                 |
|-----------------------------|
| Axis Status                 |
| Operation is start(Busy) on |
| Operation direction         |
| Error interrupt occurs on   |
| Event interrupt occurs on   |
| During acceleration on      |
| During deceleration on      |
| During constant speed on    |
| ALM signal on               |
| +EL signal on               |
| -EL signal on               |
| ORG signal on               |
| SD signal on                |
|                             |

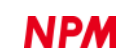

# **5.4 Resister information**

For G9103C, the status, the general-purpose I/O output data and the contents of several registers are displayed as follows:

| Displays | Descriptions                    |
|----------|---------------------------------|
| MSTSW    | Main status                     |
| IOPW     | General-purpose I/O data        |
| PRMV     | Feeding amount                  |
| PRFL     | FL speed                        |
| PRFH     | FH speed                        |
| PRMG     | Speed magnification             |
| RCUN1    | COUNTER 1                       |
| RSTS     | Extension status                |
| REST     | Error interrupt factor register |
| RIST     | Event interrupt factor register |
| RPLS     | Positioning counter             |
| RSPD     | Current speed monitor           |

All are displayed in hexadecimal notation. "0" is displayed in black and "other than 0" are displayed in red.

| MSTSW | 0000 h     |       |
|-------|------------|-------|
| IOPW  | 0000 h     |       |
| PRMV  | 0000000 h  |       |
| PRFL  | 00001 h    |       |
| PRFH  | 005DC h    |       |
| PRMG  | 007 h      |       |
| PRMD  | 00000041 h |       |
| ROUN1 | 0000000 h  | CLEAR |
| RSTS  | 00000000 h |       |
| REST  | 00000000 h | CLEAR |
| RIST  | 00000000 h | CLEAR |
| RPLS  | 0000000 h  |       |
| RSPD  | 00000 h    |       |

| MSTSW | 0000 h     |       |
|-------|------------|-------|
| IOPW  | 0000 h     |       |
| PRMV  | 0          |       |
| PRFL  | 1          |       |
| PRFH  | 1500       |       |
| PRMG  | 199        |       |
| PRMD  | 00000041 h |       |
| ROUN1 | 0          | CLEAR |
| RSTS  | 00000000 h |       |
| REST  | 00000000 h | CLEAR |
| RIST  | 00000000 h | CLEAR |
| RPLS  | 0          |       |
| RSPD  | 0          |       |

You can switch between decimal and hexadecimal by right clicking the register values.

However, registers that have meaning in bit units (such as RSTS) are fixed in hexadecimal and cannot be switched.

# 5.5 Operation buttons

### 5.5.1 CCW

By clicking, the operation in CCW starts. The operation stops when 4,608 pulses are output (2 rotations of a motor shaft). After the operation starts, the motor accelerates from 1 pps to 1500 pps in about 1 second and runs at 1500 pps for a while. Then, it decelerates and stops in about 1 second.

### 5.5.2 CW

By clicking, the operation in CW starts. The operation is the same as CCW except the direction.

### 5.5.3 STOP

Click during operation to decelerate and stop.

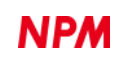

# 5.5.4 CLEAR

The status of RCUN1 (COUNTER 1), REST (error interrupt factor register), and RIST (event interrupt factor register) can be cleared. Click the button next to each register to clear the value of corresponding register to zero.

# 5.6 Error occurrence display

The following error screens will be displayed, if G9001A-EV USB cable is disconnected Power of G9002A\_G9103C-EV turns off, or Motionnet cable is disconnected

while the software is running.

G9001A-EV USB cable is disconnected

| Error                                                    | ×  |
|----------------------------------------------------------|----|
| FTDI Commucation Error<br>Check USB connector connection | n! |
| ОК                                                       |    |

Click the [OK] button to exit the software.

Power of G9002A\_G9103C-EV turns off or Motionnet cable is disconnected

| Error                                                   | × |
|---------------------------------------------------------|---|
| G9103C(Axis) not found<br>Connect [ G9002A_G9103C-EV ]! |   |
| ОК                                                      |   |

# 6. Source code

The source file is "Form1.cs" in the "MotionnetStarteKit\_AXIS\_Sample\_V100¥MNET-STK\_AXIS\_Sample" folder. Enter values that you want to try and check the procedures of the operation.

# 6.1 Access function to FTDI

Opening the access to FTDI is described in the "Form1\_Load" function.

Function to confirm that the connected board is G9001A-EV

| LSI_Open (string description) |                                                                           |  |
|-------------------------------|---------------------------------------------------------------------------|--|
| description                   | If the product description data of G9001A-EV is correct, start to access. |  |

Closing the access to FTDI is described in the "Form1\_FormClosed" function.

Function to cancel the access to G9001A-EV

LSI\_Close()

G9001A-EV access canceled.

### 6.2 Access function to the center device, G9001A

Access to the center device is described in the "Form1\_Load" function.

Function to reset the contents in the center device G9001A

| MNETCenterComWriteSoftwareReset () |                                |  |
|------------------------------------|--------------------------------|--|
|                                    | Reset G9001A(command = 0x0100) |  |

Function to start the system communication from the center device, G9001A, to the all devices

MNETCenterComdWriteSystemComm()

|  | System communication to the all devices (command = $0x1000$ ) |  |
|--|---------------------------------------------------------------|--|
|--|---------------------------------------------------------------|--|

Function to start the cyclic communication from the center device, G9001A, to the all devices

MNETCenterComdWriteCyclicComm()

Cyclic communication to the all devices (command = 0x3000)

Function to acquire the status information of the center device, G9001A

| MNETCenterReadSts(ref Status, ref IntStatus) |                                                    |
|----------------------------------------------|----------------------------------------------------|
| Status                                       | Acquire the status information in G9001A           |
| IntStatus                                    | Acquire the interrupt status information in G9001A |

Local device search access is described in the "Device\_Search" function.

Function to access to the address map to acquire the device information

| MNETCenterReadInf(dno, ref Devinf_D) |                                                                     |
|--------------------------------------|---------------------------------------------------------------------|
| dno                                  | Device number                                                       |
| Devinf_D                             | A buffer to acquire and store the specified device information data |

Function to read the device attribute information by command access

| MNETCenterComdReadDevAttribute(dno) |                                        |
|-------------------------------------|----------------------------------------|
| dno                                 | Device number (command = 0x1300 + dno) |

Function to acquire the device attribute information by command access

| MNETCenterComdGetDevAttribute(dno, ref Attr_D) |                                                                                                    |
|------------------------------------------------|----------------------------------------------------------------------------------------------------|
| dno                                            | Device number (command = 0x1300 + dno)                                                                                    |
| Attr_D                                         | Buffer to acquire and stores the specified device attribute information data (Read the data from the data reception FIFO) |

Access to read the local device status is described in "Axis\_StatusRead" function.

Function to read and acquire the port data by command access

| MNETCenterComdReadPortD(dno, 0/1, ref portrd[x], ref portrd[y]); |                                                                     |  |
|------------------------------------------------------------------|---------------------------------------------------------------------|--|
| dno                                                              | Device number (command = $0x6400 + dno \times 2$ )                  |  |
| 0/1                                                              | 0: Port 1,0 specified 1: Port 3,2 specified                         |  |
| portrd[]                                                         | Buffer to acquire and stores the port data for the specified device |  |
|                                                                  | (Read the data through I/O buffer)                                  |  |

Function to write port data by command access

| MNETCenterComd WritePortD(dno, 0/1, portx, porty); |                                                                                |
|----------------------------------------------------|--------------------------------------------------------------------------------|
| dno                                                | Device number (command = $0x5400 + dno \times 2$ )                             |
| 0/1                                                | 0: Port 1,0 specified 1: Port 3,2 specified                                    |
| port                                               | Port data to be written to the specified device<br>(Writes data to I/O buffer) |

# 6.3 Default setting for local device G9103C

The default settings are described in the "Axis\_InitSet" function and are called when the software starts. The following default settings are operated.

Function to write wroom and data to the data transmission FIFO and write the device specified by command access

| MNETLocalRegisterWrite (dno, wrcom, data); |                                        |
|--------------------------------------------|----------------------------------------|
| dno                                        | Device number (command = 0x4000 + dno) |
| wrcom                                      | Register write command                 |
| data                                       | Register write data                    |

| Operation             | Descriptions                                                                                |
|-----------------------|---------------------------------------------------------------------------------------------|
| wrcom = $0x9C(RENV1)$ | Set environment setting 1 as follows.                                                       |
| data = 0x0000002      | Set the output pulse specification (PMD = "010").                                           |
|                       | Negative logic pulses are output from the OUT terminal. Low is output from DIR terminal     |
|                       | in positive direction.                                                                      |
| wrcom = 0x9D(RENV2)   | Set the environment setting 2 as follows.                                                   |
| data = 0x000000FF     | Set the general-purpose ports 0 to 7 (P0M-PM7 = "FF") as output ports.                      |
| wrcom = $0x9F(RENV4)$ | Set the environment setting 4 as follows.                                                   |
| data = 0x81000000     | Set the latch timing (LTM = "01") of COUNTER1 to COUNTER3 to ORG signal ON.                 |
|                       | Cancel the reading automatic reset (ISMR = "1") function of REST and RIST registers         |
|                       | This software reads and displays the all registers regularly including REST and             |
|                       | RIST registers. If the reading automatic reset function performs, the error occurrence      |
|                       | flag may be cleared by the function so that it cannot be visually confirmed. To prevent it, |
|                       | L set RENV2.MRST = 1.                                                                       |
| wrcom = $0x AC(RIRQ)$ | Set the evet interrupt factors as follows:                                                  |
| data = 0x00000C01     | When normal stop; (IREN = "1")                                                              |
|                       | When ORG signal is ON; (IROL = "1")                                                         |
|                       | When SD signal is ON; (IRSD = "1")                                                          |
| wrcom = 0x B1(PRFL)   | Set the FL speed as follows:                                                                |
| data = 0x00000001     | Pre-register (PRFL) to "0x01". [1 pps]                                                      |
| wrcom = $0x B2(PRFH)$ | Set the FH speed as follows.                                                                |
| data = 0x000005DC     | Pre-register (PRFH) to "0x5DC". [1500 pps]                                                  |
| wrcom = 0x B3(PRUR)   | Set the acceleration rate as follows.                                                       |
| data = 0x00000D07     | Pre-register (PRUR) to "0xD07". [1 s]                                                       |
| wrcom = 0x B5(PRMG)   | Set the magnification as follows.                                                           |
| data = 0x000000C7     | Magnification (PRMG = "0xC7") to 1 ×. [199]                                                 |
| wrcom = $0x B7(PRMD)$ | Set the operation mode as follows.                                                          |
| data = 0x00000041     | Positioning mode (MOD = "41"). Linear acceleration / deceleration (MSMD = "0").             |
|                       | Automatic slow-down point setting (MSDP = "0").                                             |

# 6.4 Reading register contents from local device, G9103C

Process to read the register contents is described in the "Axis\_RegisterRead" function.

Function to write rrcom to data transmission FIFO and write the device specified by a command access

| MNETLocalAllRegisterRead (dno, ref rrcom, ref readflag, min, max, allflag); |                                                               |
|-----------------------------------------------------------------------------|---------------------------------------------------------------|
| dno                                                                         | Device number (command = 0x4000 + dno)                        |
| rrcom                                                                       | Register read command group                                   |
| readflag                                                                    | Flags that require register reading ("1") / not require ("0") |
| min                                                                         | Set the minimum value of register read command group          |
| Max                                                                         | Set the maximum value of the register read command group      |
| allflag                                                                     | Read all registers ("1")                                      |

Function to read register data from data reception FIFO

| MNETLocalAllRegisterGet (ref rrcom, ref readflag, min, max, allflag, ref rbuffer); |                                                      |  |
|------------------------------------------------------------------------------------|------------------------------------------------------|--|
| rrcom                                                                              | Register read command group                          |  |
| readflag Flags that require register reading ("1") / not require ("0")             |                                                      |  |
| min                                                                                | Set the minimum value of register read command group |  |
| Max Set the maximum value of the register read command group                       |                                                      |  |
| allflag                                                                            | Read all registers ("1")                             |  |
| rbuffer                                                                            | Buffer to store register read data                   |  |

The display of the read register contents is described in the "AllDataDisp", "DispReg", "DispLed", "SetLed", "reg\_MouseClick" functions.

# 6.5 CCW operation

The "btn\_ccw\_Click" function in the source file performs CCW operation. The following operations are performed in the function.

Function to write wrcom and data to the data transmission FIFO and write the device specified by command access

| MNETLocalRegisterWrite (dno, wrcom, data); |                                        |
|--------------------------------------------|----------------------------------------|
| dno                                        | Device number (command = 0x4000 + dno) |
| wrcom                                      | Register write command                 |
| data                                       | Register write data                    |

Function to write RCom to the data transmission FIFO and write the device specified by command access

| MNETLocalWrite_COM (dno, RCom) |                                        |
|--------------------------------|----------------------------------------|
| dno                            | Device number (command = 0x4000 + dno) |
| RCom                           | Operation command                      |

| Operation           | Descriptions                                   |
|---------------------|------------------------------------------------|
| wrcom = 0x B0(PRMV) | Set the feeding amount as follows.             |
| data = 0xFFFEE00    | Set "FFFFEE00h" (-4608) as the feeding amount. |
| Rcom = 0x53(STAUD)  | Execute high-speed start 2.                    |

When you execute the start command, the motor accelerates from 1 pps to 1500 pps in about 1 second. It operates at 1500 pps for a while, then decelerates and stops in about 1 second.

4,608 pulses are output in negative direction during operation.

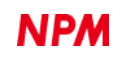

# 6.6 CW operation

The "btn\_cw\_Click" function in the source file performs CW operation. The following operations are performed in the function.

Function to write wrcom and data to the data transmission FIFO and write the device specified by command access

| MNETLocalRegisterWrite (dno, wrcom, data); |                                        |
|--------------------------------------------|----------------------------------------|
| dno                                        | Device number (command = 0x4000 + dno) |
| wrcom                                      | Register write command                 |
| data                                       | Register write data                    |

Function to write RCom to the data transmission FIFO and write the device specified by command access

| MNETLocalWrite_ | COM (dno, RCom)                        |
|-----------------|----------------------------------------|
| dno             | Device number (command = 0x4000 + dno) |
| RCom            | Operation command                      |

| Operation           | Descriptions                                  |
|---------------------|-----------------------------------------------|
| wrcom = 0x B0(PRMV) | Set the feeding amount as follows.            |
| data = 0x00001200   | Set "00001200h" (4608) as the feeding amount. |
| Rcom = 0x53(STAUD)  | Execute high-speed start 2.                   |

When you execute the start command, the motor accelerates from 1pps to 1500 pps in about 1 second. It operates at 1500 pps for a while, then decelerates and stops in about 1 second.

4,608 pulses are output in the positive direction during operation.

### 6.7 STOP operation

The "btn\_stop\_Click" function in the source file performs STOP operation. The following operations are performed in the function.

Function to write RCom to the data transmission FIFO and write the device specified by command access

|                        | MNETLocalWrite_COM (dno, RCom) |                                        |  |
|------------------------|--------------------------------|----------------------------------------|--|
|                        | dno                            | Device number (command = 0x4000 + dno) |  |
| RCom Operation command |                                | Operation command                      |  |

| Operation          | Descriptions               |
|--------------------|----------------------------|
| Rcom = 0x4A(SDSTP) | Execute deceleration stop. |

# 6.8 CLEAR operation

The "btn\_rcun1\_clr\_Click" function in the source file performs COUNTER1 clear operation.

The following operations are performed in the function.

Function to write RCom to the data transmission FIFO and write the device specified by command access

| MNETLocalWrite_COM(dno, RCom) |                                        |  |
|-------------------------------|----------------------------------------|--|
| dno                           | Device number (command = 0x4000 + dno) |  |
| RCom Operation command        |                                        |  |

| Operation          | Descriptions                |
|--------------------|-----------------------------|
| Rcom = 0x20(SDSTP) | Execute to clear COUNTER 1. |

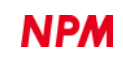

The "btn\_rest\_clr\_Click" function in the source file performs REST clear. The following operations are performed in the function.

Function to write RCom and WriteD to the data transmission FIFO and write the device specified by command access

| MNETLocalRegisterWrite (dno, Rcom, WriteD) |                                        |  |
|--------------------------------------------|----------------------------------------|--|
| dno                                        | Device number (command = 0x4000 + dno) |  |
| RCom                                       | Operation command                      |  |
| WriteD                                     | Register write data                    |  |

| Operation            | Descriptions                                                       |
|----------------------|--------------------------------------------------------------------|
| Rcom = 0xAD(WREST)   | Write command for error interrupt status data.                     |
| WriteD = (Read data) | Reset by writing any data with setting the bit to be reset to "1". |

The "btn\_rist\_clr\_Click" function in the source file performs RIST clear. The following operations are performed in the function.

Function to write RCom and WriteD to the data transmission FIFO and write the device specified by command access

| MNETLocalRegisterWrite(dno, Rcom, WriteD) |                                        |  |
|-------------------------------------------|----------------------------------------|--|
| dno                                       | Device number (command = 0x4000 + dno) |  |
| RCom                                      | Operation command                      |  |
| WriteD                                    | Register write data                    |  |

| Operation            | Descriptions                                                       |
|----------------------|--------------------------------------------------------------------|
| Rcom = 0xAE(WRIST)   | Write command for event interrupt status data.                     |
| WriteD = (Read data) | Reset by writing any data with setting the bit to be reset to "1". |

In this software, bit 31 (ISMR) of the RENV4 register is set to "1". In this case, REST or RIST is cleared by writing "1" to the bit to be cleared. If you write the value read from REST or RIST as it is, all will be cleared. NPM reserves all intellectual property rights, including copyrights, for the software. NPM does not transfer any rights regarding the software to customer(s). Customer(s) may use the current software only for the purpose of using the products.

NPM does not provide no warranty, whether expressed or implied, including the completeness, accuracy, applicability, usefulness, or non-infringement of third-party intellectual property of our software. In addition, NPM is not responsible for any damages (including lost revenue or profits) caused by using the software. Customer(s) must comply with the export control laws and regulations of the countries in case the customer(s) use(s) the software outside the country purchased.

#### Revision

| Revision | Date          | Contents        |  |
|----------|---------------|-----------------|--|
| 1st      | March 11 2020 | Initial Release |  |
|          |               |                 |  |

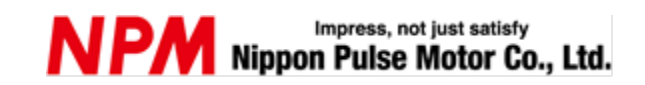

www.pulsemotor.com/global

Information www.pulsemotor.com/global/contact

> First edition issued in March 2020 Copyright 2020 Nippon Pulse Motor Co., Ltd.